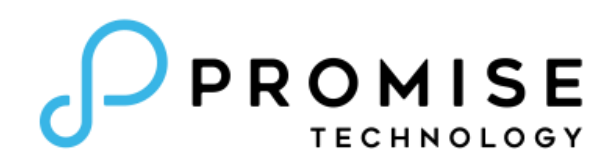

# VSkyView & VSkyCube

# **Quick Start Guide**

Version 1.02

July 05, 2016

# Contents

| Chapter 1. Network Preparation before Deployment                                      |
|---------------------------------------------------------------------------------------|
| VSky Hyperconverged Systems (HCS) Network Overview                                    |
| Prepare the VSky HCS Network Environment                                              |
| Chapter 2. Install the VSkyView Management System                                     |
| System Requirements                                                                   |
| Installation                                                                          |
| Connecting the VSkyView Management System to the Network13                            |
| Chapter 3. Deploy VSkyCube14                                                          |
| Connect VSkyCube Hosts to the Network and Turn the Power On                           |
| Obtain the IP Address of the VSkyCube Host14                                          |
| Log in to VSkyView1                                                                   |
| Add a VSkyCube Host                                                                   |
| Create a VSkyCube Cluster19                                                           |
| Step 1: Cluster Settings20                                                            |
| Step 2: Select Hosts2                                                                 |
| Step 3: Preview and Start Deploying the Cluster22                                     |
| Chapter 4. Launch an Instance on VSkyCube2                                            |
| Steps for Launching an Instance2                                                      |
| Step 1: Create an Application in the Cluster24                                        |
| Step 2: Configure an External Network for the Cluster2                                |
| Step 3: Create an Internal Network for the Application                                |
| Step 4: Create a Router and Interface to connect the External and Internal Networks32 |
| Step 5: Upload an Image for an Instance3                                              |
| Step 6: (Optional) Create Key Pair3                                                   |
| Step 7: Add Rules to Security Group39                                                 |
| Step 8: Launch an Instance42                                                          |
| Step 9: Associate a Floating IP to an Instance4                                       |
| Step10: Access the Instance with the Floating IP via SSH4                             |

# **Chapter 1. Network Preparation before Deployment**

# VSky Hyperconverged Systems (HCS) Network Overview

VSkyCube has three logical networks, a Management Network, a Service Network, and a Cluster Network.

- The <u>Management Network</u> is used by the VSkyView management system to manage VSkyCube clusters.
- The <u>Service Network</u> accommodates traffic from services provided by VSkyCube.
- The <u>Cluster Network</u> accommodates the VSkyCube cluster operation traffic such as VM virtual disk migration and data volume rebalancing.

These three logical networks are physically configured into the 10GbE network. For VSky HCS appliances containing both dual GbE and dual 10GbE ports, please <u>only connect the 10GbE</u> <u>port(s) to the network</u>. When dual 10GbE ports are connected to the network switch(es), dual ports are bound together to become a logical port.

# **Prepare the VSky HCS Network Environment**

The following diagram illustrates the VSky HCS network environment.

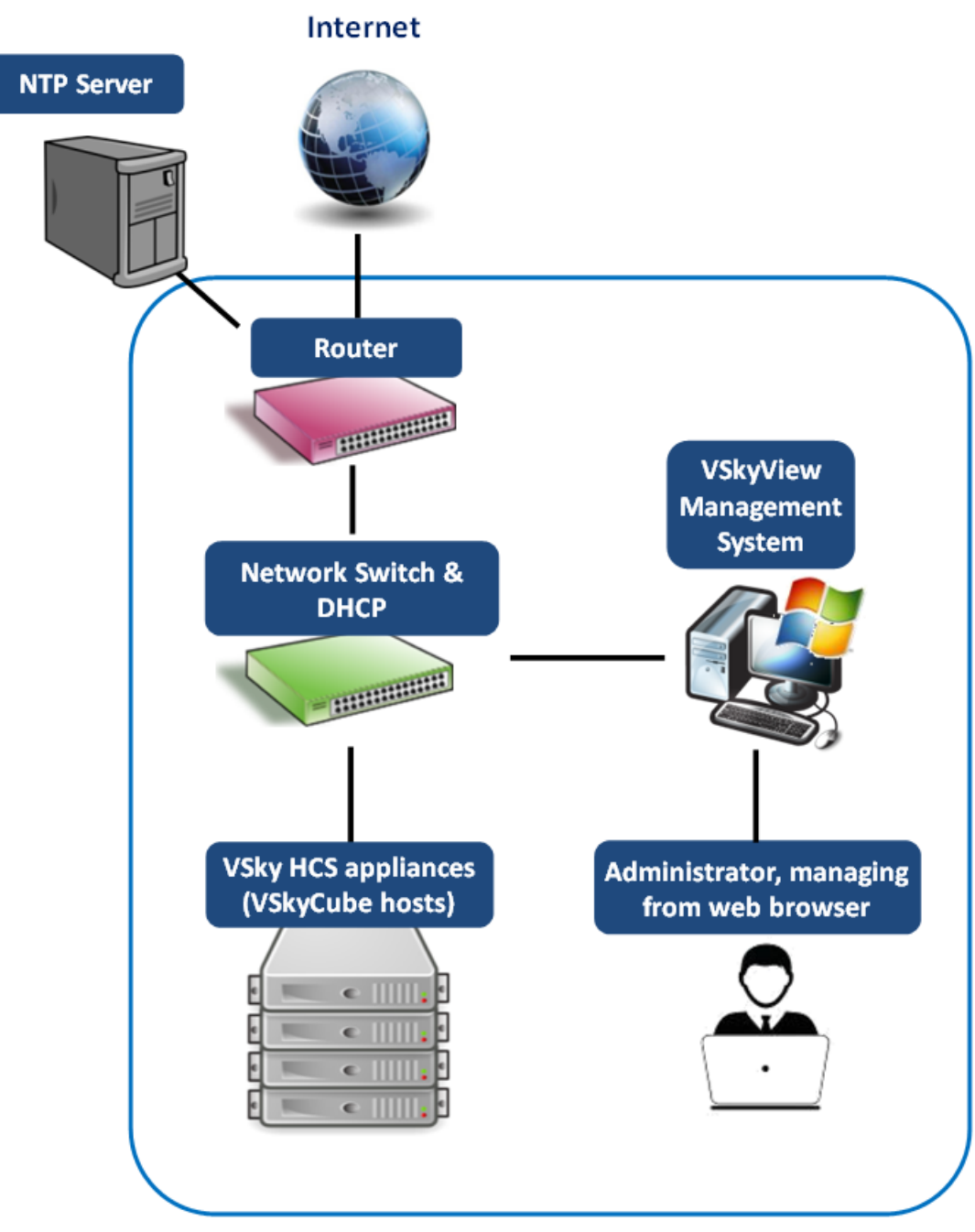

VSky HCS network environment to prepare before deployment

Before deploying VSky HCS, set up the following items in the network.

- **10 GbE network switch.** Each VSkyCube host supports either two 10GBASET or two 10G SFP+ ports. One or two corresponding ports on the switch(es) are required for each VSkyCube host. A VSkyCube cluster supports up to 32 hosts/nodes. We recommend that you prepare enough 10 GbE switch ports for future expansion.
- DHCP (Dynamic Host Configuration Protocol) server. This is used for host IP assignment.
- NTP (Network Time Protocol) server, either in private network or on the internet. This is used for time synchronization.
- A workstation running Windows 64-bit operating system to install VSkyView, the VSky HCS management software.

# Chapter 2. Install the VSkyView Management System

The information in this section will help you install the VSkyView management system in a separate Windows workstation. <u>A Windows workstation dedicated for the VSkyView</u> management system is highly recommended.

In addition to the VSkyView management system software, Oracle Java and MySQL will automatically be installed. To avoid conflicts, **please ensure that Oracle Java and MySQL are not already installed on the Windows workstation**.

# **System Requirements**

- Operating system: Microsoft<sup>®</sup> Windows<sup>®</sup> 7 64-Bit operating system and above.
  - .NET Framework 4.0
  - Administrator Privileges
- CPU: at least 2 cores
- Memory: at least 4 GB
- Disk Space: at least 20 GB
- Network: 100/1000 Mbps
- Network port
  - Reserved ports for VSkyView installation:
    - Port 443, 5701 for VSkyView
    - Port 3306 for MySQL
  - Make sure that VSkyView can access VSkyCube with the following ports:
    - Port 8282, 8822, 12345 for VSkyCube
    - Port 161, 162 for SNMP
  - Make sure that the user can access the VSkyView management system from a web browser with port 443

#### Installation

Insert the Utility CD to the CD-ROM, and find the VSkyView Installation Package file, *Promise VSkyView Installer x.xx.xxx.xx.exe*. Then follow the steps that follow. To install the program, you need to have administrator privileges on this Windows workstation.

 Double-click on the VSkyView Installation Package file; the Setup Type window appears. Select Install Promise VSkyView Software and click Next.

2. Click **Next** from the Welcome screen.

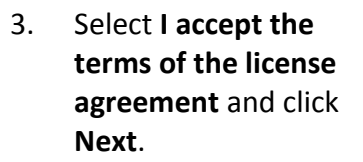

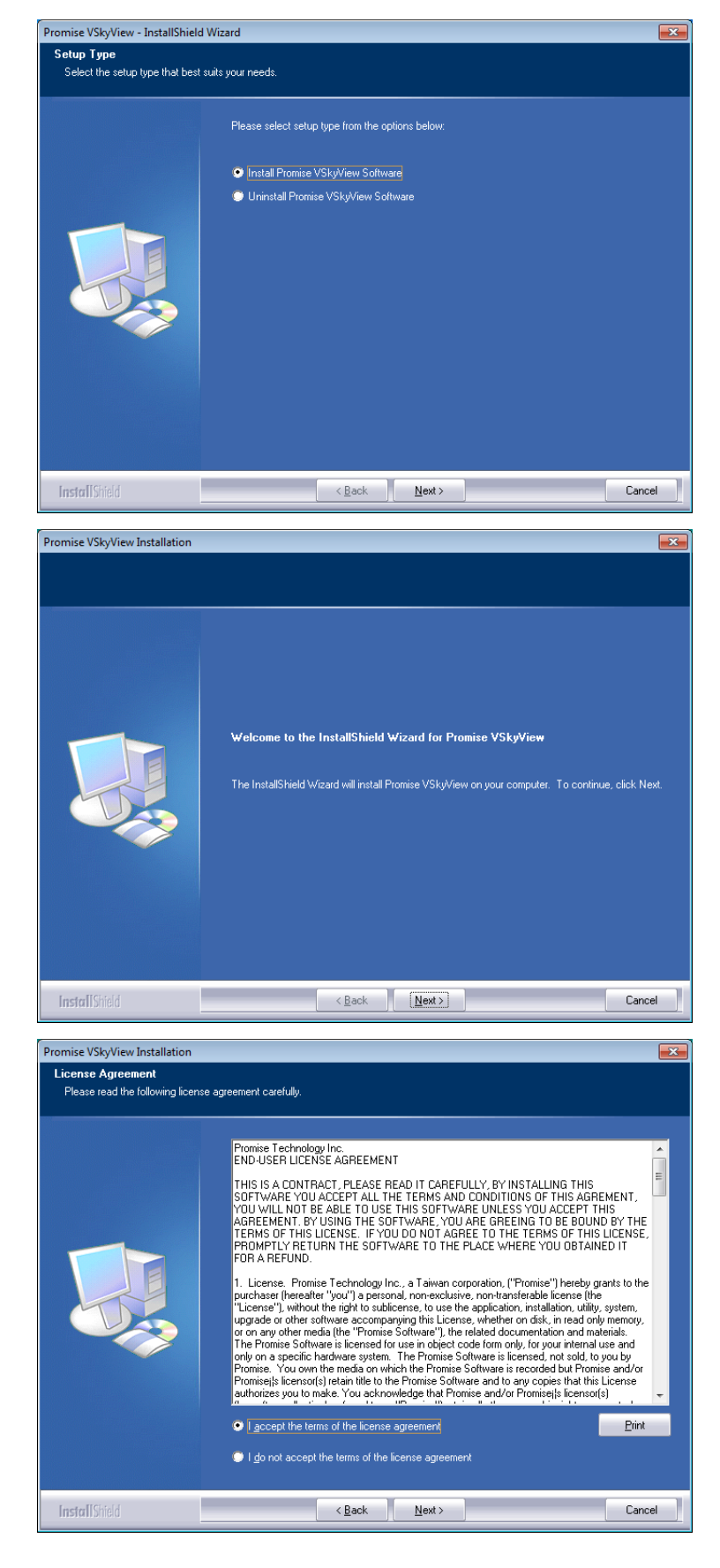

 If you would like to change the destination folder, click Change. Click Next.

 Click Install to start the VSkyView installation.

 The VSkyView installer starts the Oracle Java installation. Click Install and follow the instructions to install Java.

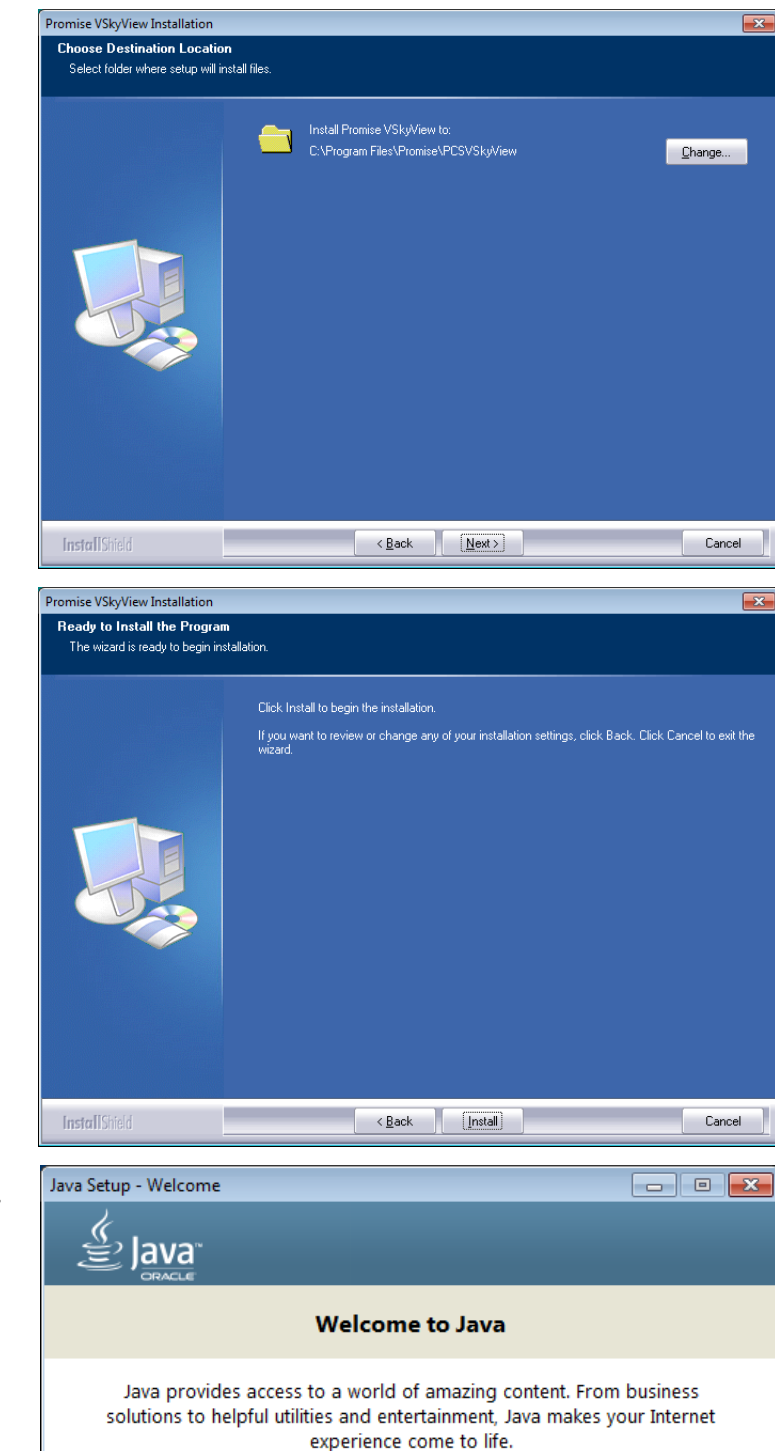

Note: No personal information is gathered as part of our install process. <u>Click here</u> for more information on what we do collect. Click Install to accept the <u>license agreement</u> and install Java now.

Change destination folder

Cancel

Install >

 Click Close to finish the Java installation.

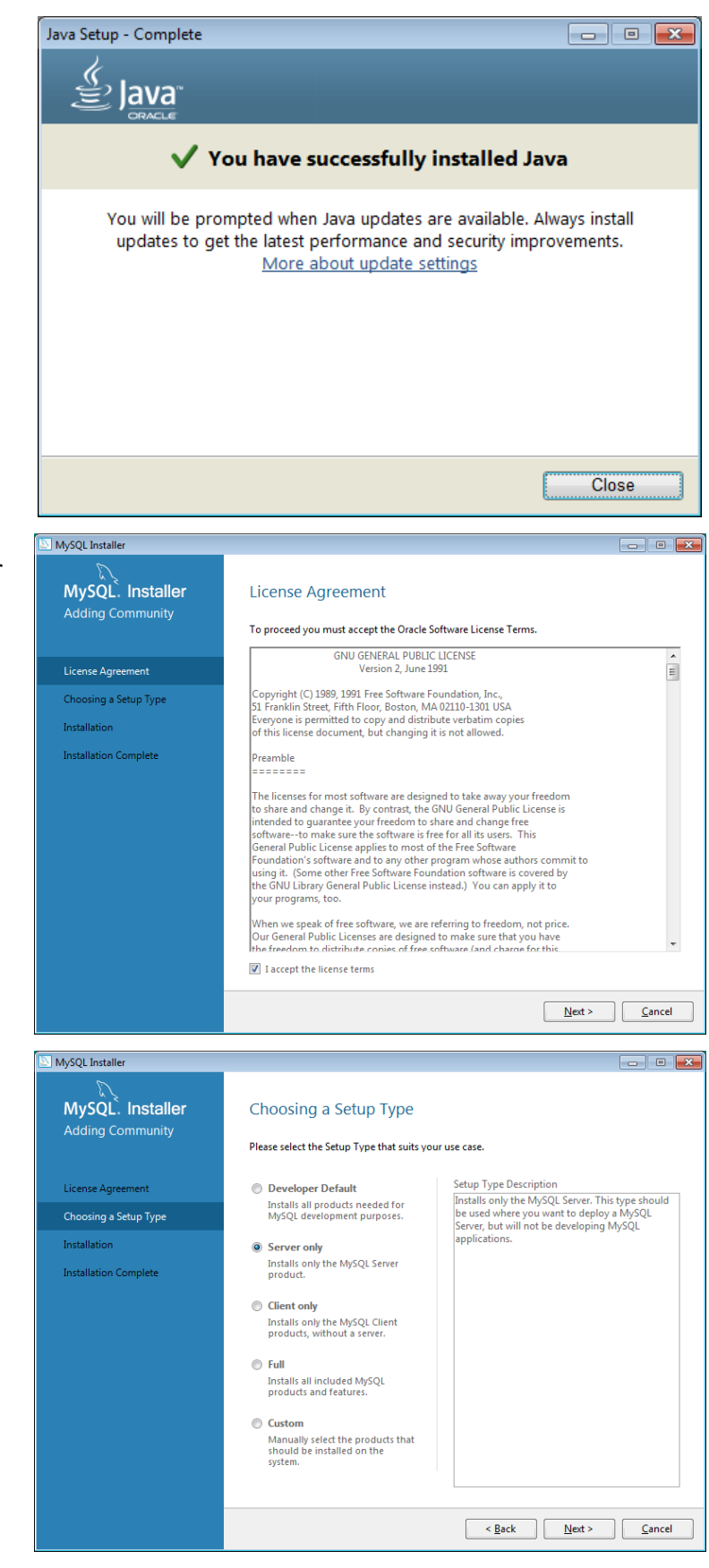

 The VSkyView installer starts the Oracle MySQL installation. Select I accept the license terms and then click Next.

 Select Server only for the Setup Type and click Next.

|     |                                      | MySQL Installer                                                                                                    |                                                                                                    |
|-----|--------------------------------------|----------------------------------------------------------------------------------------------------|----------------------------------------------------------------------------------------------------|
| 10. | Click <b>Execute</b> to<br>continue. | MySQL. Installer<br>Adding Community<br>License Agreement<br>Choosing a Setup Type<br>Installation<br>Product Configuration<br>Installation Complete | Installation         Press Execute to upgrade the following products.         Product       Status         Product       Status         WySQL Server 5.7.10       Ready to Install         Ready to Install       Install         Click [Execute] to install or update the following packages         < Back       Execute       Cancel |
|     |                                      |                                                                                                    |                                                                                                    |
| 11. | Click <b>Next</b> to install.        | MySQL Installer MySQL Installer Adding Community License Agreement Choosing a Setup Type Installation Product Configuration Installation Complete    | Installation Press Execute to upgrade the following products.  Product Status Progress Notes Notes MySQL Server 5.7.10 Complete                                                                                                    |
|     |                                      |                                                                                                    |                                                                                                    |
|     |                                      |                                                                                                    | <u>≦</u> how Details >                                                                                                    |
|     |                                      |                                                                                                    |                                                                                                    |
|     |                                      |                                                                                                    | < <u>B</u> ack <u>N</u> ext > <u>C</u> ancel                                                                                                    |
| 4.2 |                                      | MySQL Installer                                                                                                    | - 0 2                                                                                                    |
| 12. | configure.                           | MySQL. Installer<br>Adding Community<br>License Agreement<br>Choosing a Setup Type<br>Installation<br>Product Configuration<br>Installation Complete | Product Configuration         Well now walk through a configuration wizard for each of the following products.         To can cancel at any point if you wish to leave this wizard without configuring all the products.         Product       Status         MySQL Server 5.7.10       Ready to Configure         r       rr           |
|     |                                      |                                                                                                    | <u>INext &gt; Cancel</u>                                                                                                    |

13. Do not change the default settings, and click Next.

MySQL Installer

MySQL. Installer

Type and Networking

Accounts and Roles

Windows Service

Apply Server Configuration

Type and Networking

Config Type: Server Machine

Choose the correct server configuration type for this MySQL Server installation. This setting will define how much system resources are assigned to the MySQL Server instance.

Use the following controls to select how you would like to connect to this server.

Open Firewall port for network access Named Pipe
 Pipe Name:
 MYSQL
 MYSQL

Port Number: 3306

Pipe Name: MYSQL

•

Server Configuration Type

TCP/IP

Advanced Configuration

Connectivity

14. Enter a MySQL Root Password and save it for later use. Click Next to continue.

15. Windows Service Name is MySQL57 by default. Please do not change the default name. Click Next to continue.

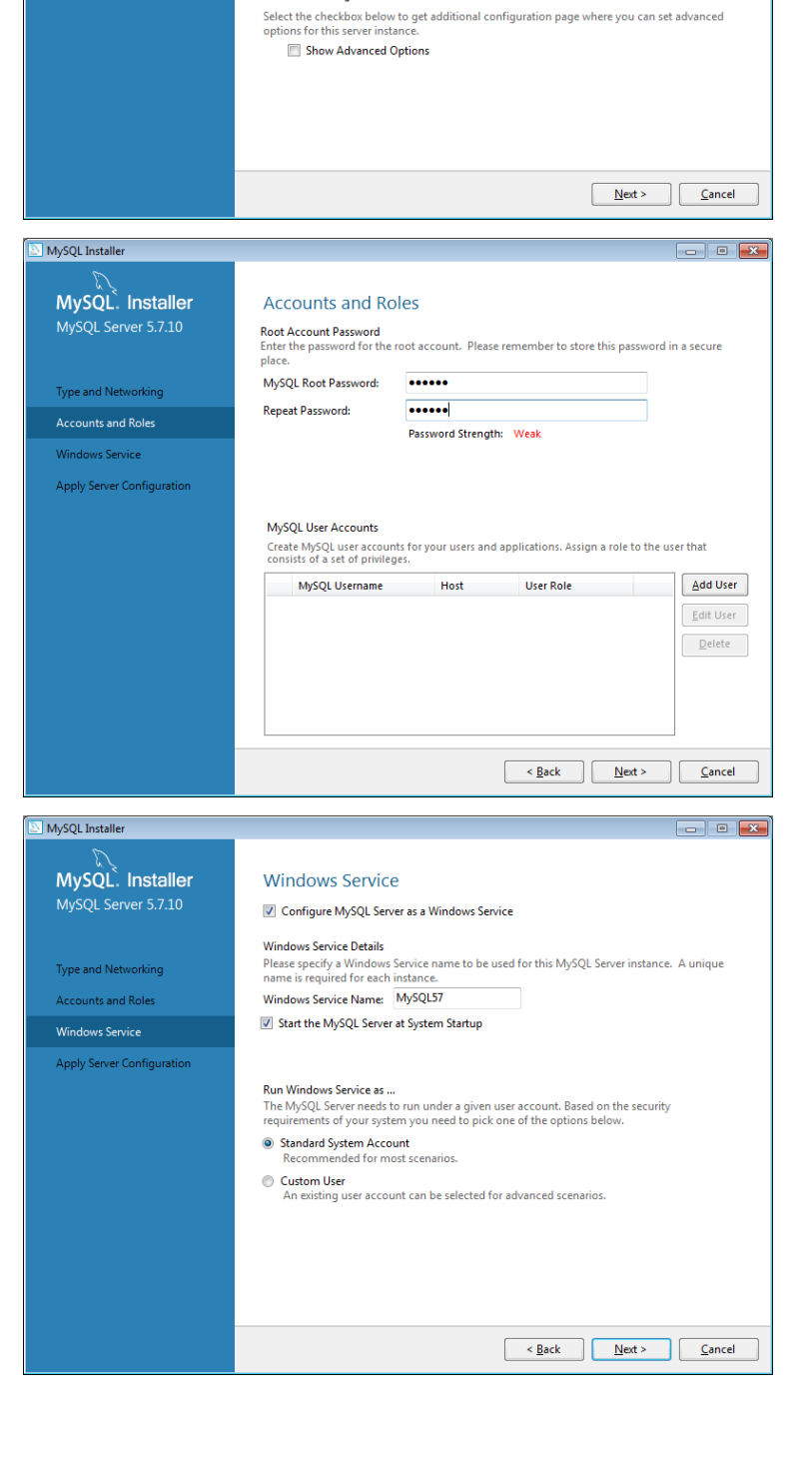

MySQL Installer - • • 16. Click **Execute** to apply MySQL. Installer Apply Server Configuration the changes. Press [Execute] to apply the changes Configuration Steps Log Type and Networking O Stopping Server [if necessary] Accounts and Roles Writing configuration file O Updating firewall Windows Service Adjusting Windows service [if necessary] Initializing Database [if necessary] O Starting Server Applying security settings O Creating user accounts O Updating Start Menu Link <<u>Back</u> Execute Cancel MySQL Installer - • 💌 17. Click Finish to finish MySQL. Installer Installation Complete the Oracle MySQL The installation procedure has been completed. installation. Copy Log to Clipboard License Agreement Choosing a Setup Type Installation Product Configuration <u>F</u>inish MySQL Password Input Dialog 18. Enter the MySQL Root Password from step 14 and click Next. Please Input MySQL root user password: 123456 Next Cancel

19. Click **Finish** to complete the installation.

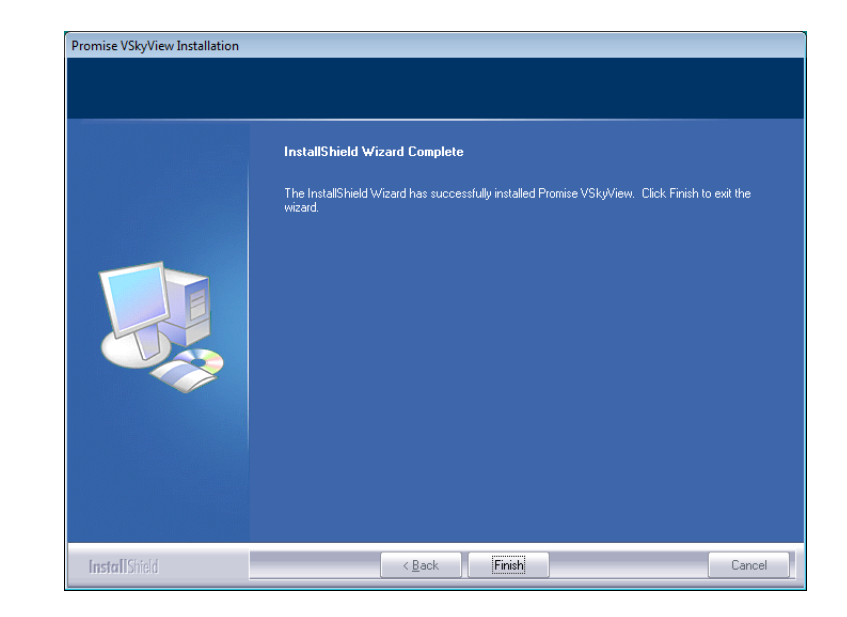

Once VSkyView is installed on the workstation, it will run in the background and open whenever Windows is started.

# Connecting the VSkyView Management System to the Network

After the installation is complete, connect the VSkyView management system to the network and memorize its IP address. You can open any web browser and type *https://<VSkyView host IP>* to connect with it. The user name and password, which are both 'admin' to start with, can be entered from the Sign In page. Then you can begin to configure, deploy, and manage VSkyCube clusters.

# Chapter 3. Deploy VSkyCube

# Connect VSkyCube Hosts to the Network and Turn the Power On

After the network preparation is done, connect the VSkyCube hosts to the 10GbE network (with DHCP) and turn the power on. For VSkyCube hosts containing both dual GbE and dual 10GbE ports, please <u>only connect the 10GbE port(s) to the network</u>. When dual 10GbE ports are connected to the network, dual ports are bound together to become a logical port.

### **Obtain the IP Address of the VSkyCube Host**

Follow these steps to get the IP address of each VSkyCube host.

1. Connect a keyboard and a monitor to the VSkyCube host. The following login window appears.

Ubuntu 14.04.1 LTS hhbc37523c tty2 hhbc37523c login:

2. Log in to the VSkyCube host.

Username: promise Password: promisepromise

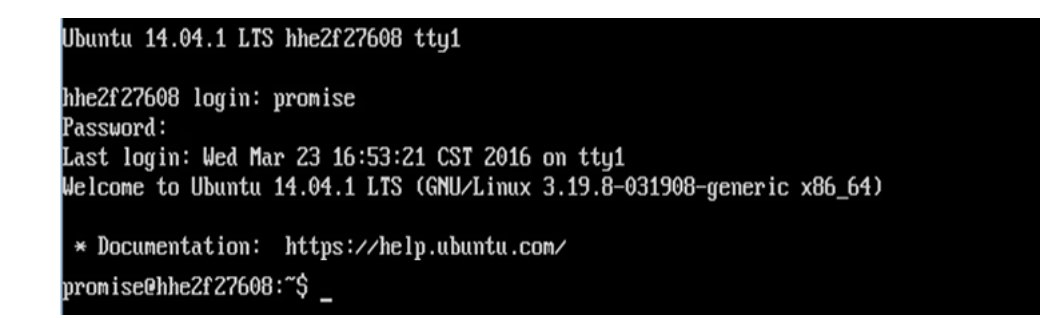

3. After logging in, type "ifconfig" to list the IP address of the 10GbE LAN port.

\*The IP address here is temporarily assigned by DHCP. It will be configured to a fixed IP when deploying VSkyCube.

4. The IP address is shown after "inet addr:" In the following example, the IP address is 172.16.0.75.

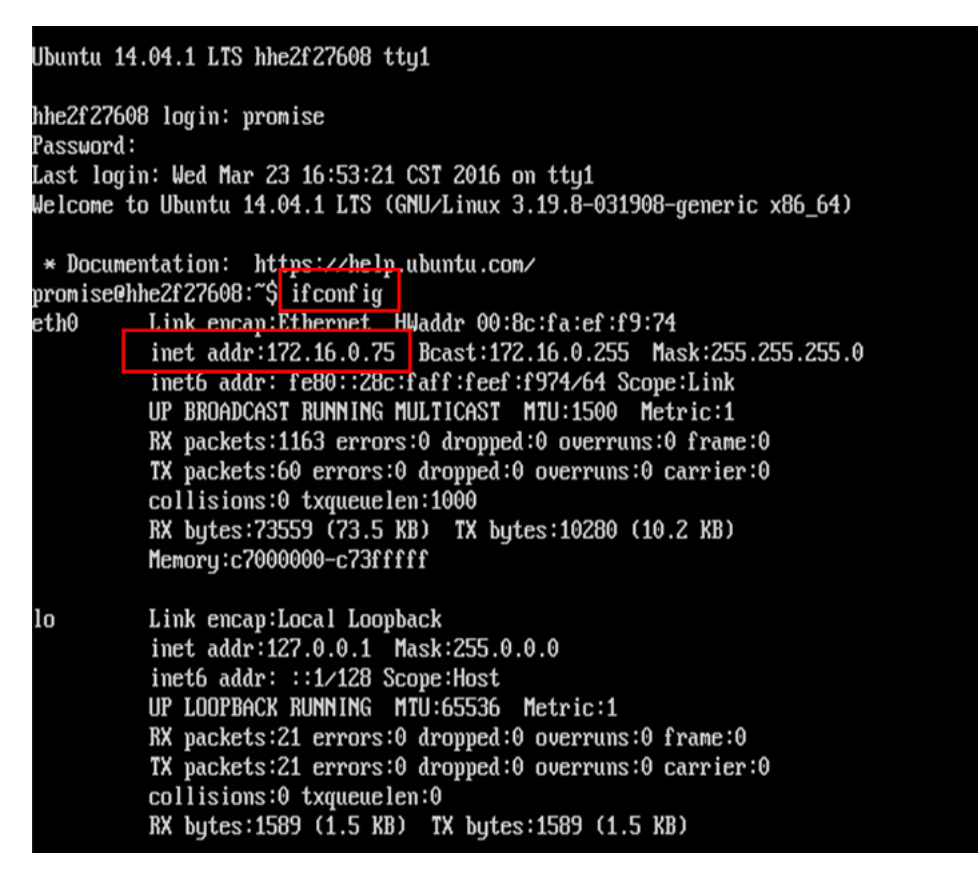

- 5. Repeat steps 2 to 4 for each VSkyCube host.
- 6. Record the IP address of each VSkyCube host for later use.

### Log in to VSkyView

Open the web browser on the VSkyView management system or any other client accessable to VSkyView in the network. Enter the IP address of the VSkyView management system. Use HTTPS instead of HTTP to access. For example: <a href="https://<VSkyView.host IP">https://<VSkyView.host IP</a>>

1. Enter the following default user name and password to sign in to VSkyView.

User Name: admin Password: admin

| vswView                     |
|-----------------------------|
| VSky Hyperconverged Systems |
| 🚔 🗛 ccount                  |
| A Password                  |
|                             |
| Sign in                     |
|                             |
|                             |

2. Click **Sign in** to enter the management portal.

By default, the portal shows the current VSkyCube host network topology. When signing in for the first time, the network topology is empty.

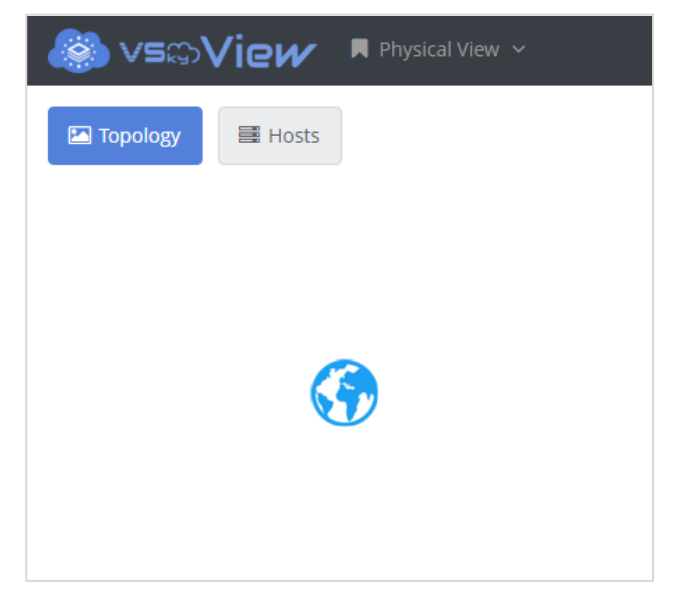

# Add a VSkyCube Host

1. Switch to the **Hosts** tab. Click the **+** icon to create or add a new VSkyCube host.

| 🍪 vs⇔Vie <i>w</i> 📃 |        |            |    |      |      |     |          |             |  |
|---------------------|--------|------------|----|------|------|-----|----------|-------------|--|
| Topology            | 📑 Hos  | sts        |    |      |      |     |          |             |  |
| Hosts               |        |            |    |      |      |     |          |             |  |
|                     |        |            |    |      |      |     | +        | e 🖉         |  |
| Hostname            | Status | Alias Name | IP | Site | Core | RAM | Create H | ost Up Time |  |
| No Data             |        |            |    |      |      |     |          |             |  |
|                     |        |            |    |      |      |     |          |             |  |
|                     |        |            |    |      |      |     |          |             |  |

- 2. The **Create Host** dialog box appears. Enter the following information.
  - Alias Name: A name for the VSkyCube host.
  - IP address: Enter the IP address of the VSkyCube host. This is the IP address just obtained.
  - Site: The location of the Host (for example, Taipei).

| Create Host  | ×             |
|--------------|---------------|
| Alias Name   | Host1         |
| I <b>P</b> * | 10.90.6.161   |
| Site         | Taipei        |
|              | Cancel Submit |

3. Click **Submit**; the newly added VSkyCube host appears.

| Topology   | Host   | s             |             |        |      |             | E                                                                                                    | Edit Delet |
|------------|--------|---------------|-------------|--------|------|-------------|----------------------------------------------------------------------------------------------------|------------|
| Hosts      |        |               |             |        |      |             | Host +                                                                                                   | Host Host  |
| Hostname   | Status | Alias<br>Name | IP          | Site   | Core | RAM         | Description                                                                                              | Up Time    |
| hhbe46dcba | Online | Host1         | 10.90.6.161 | Taipei | 8    | 31.38<br>GB | Linux hhbe46dcba<br>3.19.8-031908-generic<br>#201505110938 SMP<br>Mon May 11 13:39:59<br>UTC 2015 x86 64 | 0:58:28.23 |

- To edit the host information, click the "pencil" icon.
- To delete the host, click the "trashcan" icon.
- 4. The newly added VSkyCube host will also appear in the **Topology** page.

| SGVIEW Physical View ~                                                                                                    | ¢ŝ | å admin 🗸 |
|----------------------------------------------------------------------------------------------------|----|-----------|
| Topology 🗮 Hosts                                                                                                    |    | 8         |
|                                                                                                    |    |           |
|                                                                                                    |    |           |
| Host1                                                                                                    |    |           |
| Image: Contract of the second second secon |    |           |
|                                                                                                    |    |           |
|                                                                                                    |    |           |

5. Repeat steps 1 to 4 to add other VSkyCube hosts.

# Create a VSkyCube Cluster

1. Switch to Cluster View.

| 🍥 vsಥ) | /iew    | Physical View 🗸                   | o; | å admin 🗸 |
|--------|---------|-----------------------------------|----|-----------|
|        |         | <ul> <li>Physical View</li> </ul> |    |           |
|        | B Hosts | Cluster View                      |    | Ø         |
|        | Host1   | <b>?</b><br>Taipei                |    |           |

- 2. The **Cluster View** window shows all clusters deployed. When signing in for the first time, this page is empty.
- 3. Switch to the **Cluster Deployment** tab and click the **+** icon to deploy a new cluster.

| 🍪 vst     | 📕 Cluster V |              | ▲ =       | ¢ŝ | å admin 🗸 |
|-----------|-------------|--------------|-----------|----|-----------|
| ≡ vs©Cube | 🕮 Summary   | 🙈 Cluster De | ployment  |    |           |
|           | Clusters    |              |           |    |           |
|           |             | + 0          | ☎ ₫       | C  |           |
|           | Name        | Status       | Connected |    | VIP       |
|           |             | ١            | lo Data   |    |           |
|           |             |              |           |    |           |

#### **Step 1: Cluster Settings**

Enter the following information in the Create Cluster-Cluster Settings window.

- Cluster Name: A name for the cluster. In this example, it is "demoCluster".
- Virtual IP: Assign an IP to this cluster. This VIP represents the cluster and all nodes in the cluster. It will be used for HA (High Availability) settings in the future.
- **Time Zone:** The region and city the cluster is located (for example, Region: Asia; City: Taipei).
- **Default Gateway:** The IP address of the gateway in the physical network.
- **NTP Address:** The IP address of the NTP server. This is used for time synchronization.
- **DNS Servers:** The IP address of the DNS server in the physical network.

| Create Cluster - C | Cluster Settings | Stop 2                   | Stop 3        |
|--------------------|------------------|--------------------------|---------------|
| Ster               |                  | step z                   | Step 5        |
| Cluster S          | ettings          | Select Hosts             | Preview       |
| Cluster Name *     | demoCluster      |                          |               |
| Virtual IP *       | 10.90.6.170      |                          |               |
| Time Zone          | Region *         | Asia • City *            | Taipei 🔹      |
| Default Gateway *  | 10.90.6.254      |                          |               |
| NTP Address *      | 10.90.0.93       | IP address or domain nar | ne            |
| DNS Servers *      | 8.8.8.8          | +                        |               |
|                    |                  |                          | Cancel Next > |

#### **Step 2: Select Hosts**

1. Select the hosts to be added to the cluster from the drop-down menu. Hosts added in previous steps will be shown here. You can select one host, multiple hosts, or **Select All** hosts from different sites.

| Creat          | te Cluster - Selec<br>Step 1                                                                                 | t Hosts<br>Step 2              | 2           | Step 3          |  |  |  |  |  |
|----------------|----------------------------------------------------------------------------------------------------|--------------------------------|-------------|-----------------|--|--|--|--|--|
|                | Cluster Setting                                                                                              | gs Select Ho                   | osts        | Preview         |  |  |  |  |  |
| Site<br>Select | Site       Taipei       Host       Select Host ▼         Selected hosts           Format disks for all hosts |                                |             |                 |  |  |  |  |  |
| #              | Name                                                                                                    | Network Interfaces             | IP          | Mask            |  |  |  |  |  |
| 1<br>×         | Host1<br>(10.90.6.161)                                                                                       | Management Network Interface * | 10.90.6.161 | 255.255.255.0   |  |  |  |  |  |
|                |                                                                                                    |                                | Cancel      | Previous Next > |  |  |  |  |  |

- 2. After selecting the hosts, enter the following information for each host, and click **Next** to continue.
  - Management Network Interface: The IP address shown here is the one originally auto-assigned by DHCP. In this step, VSkyCube will automatically turn it into a static IP. It's highly recommended to change it to a different static IP that is not within the dynamic IP range defined by the DHCP server to the node, otherwise you can modify the dynamic IP range on the DHCP server to avoid IP conflicts.

#### **Step 3: Preview and Start Deploying the Cluster**

| Create Cluster - Preview<br>Step 1 |                                | Step 2      |                 |    |               | Step 3     |           |             |  |
|------------------------------------|--------------------------------|-------------|-----------------|----|---------------|------------|-----------|-------------|--|
|                                    | Cluster Settings               |             | Select Hosts    |    |               |            | Preview   |             |  |
| Clus                               | Cluster Settings               |             |                 |    |               |            |           |             |  |
| Nan                                | ne                             | Virtual IP  | Default Gateway |    | Time Zone     | NTP Addres | ss DN     | DNS Servers |  |
| der                                | noCluster                      | 10.90.6.170 | 10.90.6.254     |    | Asia / Taipei | 10.90.0.93 | ["8       | "8.8.8.8"]  |  |
| Sele                               | ected hosts                    |             |                 |    |               |            |           |             |  |
| #                                  | # Network                      |             |                 | IP |               | Mask       | Mask      |             |  |
| 1                                  | 1 Management Network Interface |             | 10.90.6.161     |    | 255.255.2     | 55.0       | True      |             |  |
|                                    |                                |             |                 |    |               |            |           |             |  |
|                                    |                                |             |                 |    |               | Cancel     | < Previou | s 🗸 Submit  |  |

Click **Previous** to go back to edit or **Submit** to start deploying the cluster.

After clicking **Submit**, it will take approximately 30 minutes to 1 hour to deploy the new cluster. After the deployment is complete, the newly deployed cluster will appear in the sidebar. In our example, it is called **demoCluster**.

| 🎒 vs⇔Vie <i>w</i> | 📕 Cluster Vie                                              |                           |                     |                                     |          |            |
|-------------------|------------------------------------------------------------|---------------------------|---------------------|-------------------------------------|----------|------------|
| ≡ vs⇔Cube         | demoCluster                                                |                           |                     |                                     |          |            |
| & demoCluster     | Hardware Sum<br>1<br>2<br>Instance Summ<br>0<br>Hypervisor | mary<br>No<br>D<br>Instar | des<br>isks<br>ices | vCPU Summary<br>O<br>Reserved<br>0% |          | Total: 40  |
|                   | Hostname                                                   | IP                        | State               | Status                              | Instance | Used vCPUs |
|                   | hhbe46dcba                                                 | 10.90.6.161               | 🕑 Up                | 🛇 Enabled                           | 0        | 0          |
|                   | View 1 - 1 of 1                                            | 10 ^ per page             |                     |                                     |          |            |

# Chapter 4. Launch an Instance on VSkyCube

An instance is a Virtual Machine (VM).

### **Steps for Launching an Instance**

Once a cluster is created, follow the 10 steps below to launch an instance on VSkyCube.

Step 1: Create an Application in the Cluster

Step 2: Configure External Network for the Cluster

Step 3: Create Internal Network for the Application

Step 4: Create Router and Interface to connect External and Internal Network

Step 5: Upload an Image for Instance

Step 6: (Optional) Create Key Pair

Step 7: Add Rules to Security Group

Step 8: Launch an Instance

Step 9: Associate a Floating IP to the Instance

Step10: Access the Instance with the Floating IP via SSH

# **Step 1: Create an Application in the Cluster**

An application is a service project, for example, a file sharing application or a mail server application. Each application has a given quota of resources in the VSkyCube cluster. This is how VSkyCube allocates resources for different services.

As an example, we will create an application for **demoCluster**, the cluster just created.

1. To create an application, select a cluster, and under **Application** in the right menu, click **Configuration**. Click the **+** icon in the main window.

| 🍪 vst         | 📕 Cluster View 🗸 | ▲ ≈ ▲                                                                                                    |
|---------------|------------------|----------------------------------------------------------------------------------------------------|
| ≡ vs©Cube 1   | lemoCluster      |                                                                                                    |
| & demoCluster | Applications     | 2 Application<br>Configurations<br>Storage<br>Physical Pool<br>Cluster Storage<br>Compute<br>Flavors<br>Images<br>Keypairs<br>Resource Ratio |

The Create Application dialog box will open. Enter an application Name and select the application Type. Application Type names starting with VSky, such as VSkyStor, VSkyBox, and VSkyPoint, are provided, designed, and optimized by Promise Technology especially for VSkyCube. For other applications, please select User defined app.

| Create Application |                                      | × |
|--------------------|--------------------------------------|---|
| Name *             | myWebServer                          |   |
| Type *             | User defined app<br>User defined app | • |
|                    | VSkyBox<br>VSkyPoint<br>VSkyStor     |   |

3. Click **Submit**. The new application will appear under the cluster on the left sidebar.

| 🎒 vs©Vie <i>w</i> | 📕 Cluster View 🗸 🖌 🛋 admin 🗸 |             |          |          |                              |                                                   |  |  |
|-------------------|------------------------------|-------------|----------|----------|------------------------------|---------------------------------------------------|--|--|
| ≡ vs⇔Cube         | lemoCluster                  |             |          |          |                              |                                                   |  |  |
| & demoCluster ∽   | Application                  | IS          |          |          |                              | Application   Configurations                      |  |  |
|                   | Name                         | +<br>Status | Connecte | <b>C</b> | Арр<br>Туре                  | Storage<br>Physical Pool<br>Cluster Storage       |  |  |
|                   | myWebServer Scherbage        |             |          |          | Compute<br>Flavors<br>Images |                                                   |  |  |
|                   | 4                            |             |          |          | •                            | Resource Ratio Networking Network Topology        |  |  |
|                   |                              |             |          |          |                              | External Network<br>Monitoring                    |  |  |
|                   |                              |             |          | Copyrig  | ght © 2014-2                 | 016 PROMISE Technology, Inc. All rights reserved. |  |  |

4. VSkyCube will allocate default resource quotas to this application. To check or edit the quotas, select the application and click the "pie chart" icon.

| 🎒 vstView                             | 📕 Cluster View 🐱     |                            |             |                  |                                 | ▲ 1 = 10 • • • • • • • • • • • • • • • • • • |
|---------------------------------------|----------------------|----------------------------|-------------|------------------|---------------------------------|----------------------------------------------|
| = vso Cube                            | DEMO                 |                            |             |                  |                                 |                                              |
| 🚓 DEMO 🗸                              | Applications         |                            |             |                  |                                 | Application                                  |
| karen-demo-App     for multi-absencer |                      |                            |             |                  |                                 | Configurations                               |
| © mywebserver                         |                      |                            |             |                  | T                               | Physical Pool                                |
| v test                                | Name                 | Status                     | Connected   | Арр Туре         | Created Time Application Quotas | Churchen Channen                             |
|                                       | karen-demo-App       | Active                     | % Connected | User defined app | 2016/04/01 14:07:34             | Cluster storage                              |
|                                       | myWebServer          | Active                     | % Connected | User defined app | 2016/03/31 16:33:01             | Elavors                                      |
|                                       | test                 | Active                     | % Connected | User defined app | 2016/05/09 15:40:18             | Images                                       |
|                                       | vstor                | <ul> <li>Active</li> </ul> | % Connected | VSkyStor         | 2016/04/16 02:43:28             | Keypairs                                     |
|                                       | View 1 - 4 of 4 10 ^ | per page                   |             |                  |                                 | Resource Ratio                               |

| Application Quotas      |                                          |                   |   | ×                              |
|-------------------------|------------------------------------------|-------------------|---|--------------------------------|
| myWebServer             |                                          |                   |   |                                |
| From here you can updat | te the default quotas (max limits) of    | application.      |   |                                |
| Instances               | Number of Instances *                    | 10                |   | 0 of 10 used                   |
|                         | Number of vCPUs *                        | 4                 |   | 0 of 4 used , 22 free          |
|                         | RAM (MB) *                               | 16000             |   | 0 of 16000 MB used , 0 MB free |
| Floating IPs            | Number of Floating IPs *                 | 50                |   | 0 of 50 used                   |
| Volumes                 | Number of Volumes *                      | 10                |   | 0 of 10 used                   |
|                         | Number of Snapshots *                    | 10                |   | 0 of 10 used                   |
|                         | Volumes and Snapshots<br>Capacity (GB) * | 1000              |   | 0 of 1000 GB used              |
|                         | Show                                     | Advanced Settings | i |                                |
|                         |                                          |                   |   | Cancel                         |

# Step 2: Configure an External Network for the Cluster

An external network is a set of configurations for a cluster. It is used to connect the cluster to the network switch. "External" means the physical network outside of VSkyCube. It can be a private office network or the public network. Only one external network can be created for each cluster. An external network can contain only one subnet.

1. To create an external network for the cluster, select the cluster on the left sidebar, and then select **External Network** under **Networking** on the menu at the right. Click the + icon to create an external network.

In our example, **demoCluster** is the new cluster, and we will create an external network called **ext-net** along with a subnet called **ext-sub**.

| ≡ vs∞Cube                               | demoCluste      | r             |            |             |     |                  |
|-----------------------------------------|-----------------|---------------|------------|-------------|-----|------------------|
| & demoCluster + ·                       |                 |               |            |             |     | Comigurations    |
|                                         | External        | Network       |            |             |     | Storage          |
| 🕏 userApp1                              |                 |               |            |             |     | Physical Pool    |
| 🕫 vskystor                              |                 |               | 3 +        | ۵ 🖍 🔟       |     | Cluster Storage  |
| 🗞 qa_vskystor 🗸 🗸                       | Name            | Status        | St Create  | Admin State |     | Compute          |
| ♥ VSkyStor_Abby                         | ext-net         | Active        | Yes        | 오 Up        |     | Flavors          |
| VSkyStor_Garry                          | View 1 - 1 of 1 | 10 o per page |            |             |     | Kauranina        |
| 🕅 VSkvStor Sandv                        |                 | 10.0 per page |            |             |     | Keypairs         |
| ~ · · · · · · · · · · · · · · · · · · · |                 |               |            |             |     | Resource Ratio   |
| 🕏 userapp                               | Subnets         | of ext-net    |            |             |     | Networking       |
|                                         |                 |               |            |             |     | Network Topology |
|                                         |                 |               | +          | · 2         | 2 ( | External Network |
|                                         | Name            | CIDR          | IP Version | Gateway IP  |     | Monitoring       |
|                                         | ext-sub         | 172.16.0.0/24 | IPv4       | 172.16.0.1  |     | Nodes            |

- 2. Enter the following information in the "Create External Network $\rightarrow$ Network" window.
  - Name: A name for this external network.
  - **Provider Network Type:** The physical mechanism for the virtual network is implemented. Please do not change the default setting.
  - Admin State: The state of this external network. Please do not change the default setting.

| Network       | 💀 Subnet   | 💀 Subnet Detail |  |
|---------------|------------|-----------------|--|
|               | Name       | ext_net         |  |
| Provider Netv | work Type  | VXLAN           |  |
| Adm           | in State * | UP              |  |

- 3. Switch to the **Subnet** tab on the top menu to configure the subnet. Enter the following information.
  - Name: A name for the subnet.
  - Network address: Network address assigned to this subnet in CIDR format. (Classless Inter-Domain Routing)
  - IP version: The Internet Protocol version.
  - Gateway IP: IP address of the gateway in the physical network.
  - **Disable Gateway:** If there is no gateway in the physical network, check this checkbox to disable the gateway.

| Create External Netwo                                         | rk ×                                                            |
|---------------------------------------------------------------|-----------------------------------------------------------------|
| A Network                                                     | t Subnet Detail                                                 |
| Create a subnet associated wir<br>on the 'Subnet Detail' tab. | th the network. Advanced configuration is available by clicking |
| Name                                                          | ext-sub                                                         |
| Network Address 🕝 *                                           | 172.16.0.0/24                                                   |
| IP Version *                                                  | IPv4                                                            |
| Gateway IP 🚱 👲                                                | 172.16.0.1                                                      |
|                                                               | Disable Gateway                                                 |
|                                                               | Cancel                                                          |

- 4. (Optional) Switch to the **Subnet Detail** tab for advanced subnet settings. Enter the following information.
  - Allocation Pools: VSkyCube automatically allocates the IP to the virtual device in the virtual network. If you want to limit your IP to a specific range, assign it in Allocation Pools.
  - **DNS Name servers:** IP address of the DNS or FQDN (Fully Qualified Domain Name) server in the physical network.
  - Static Routes: Static routes allow users to manually configure the routing entry.

| Network    | 🖶 Subnet | 🙌 Subnet Detail |    |              |    |
|------------|----------|-----------------|----|--------------|----|
| Allocation | Pools 🕝  | 172.16.0.180    | ~  | 172.16.0.189 | 3  |
| DNS Name S | ervers 🕝 | 8.8.8.8         |    |              | S. |
| Static R   | toutes 😧 |                 | \$ | ()<br>()     |    |

5. After clicking **Submit**, the newly created external network, (ours was called **ext-net**), will be displayed in the main window.

| 🎒 vs∞Vie <i>w</i> | 📕 Cluster View 🗸     |              |        |             |             | 🗚 🗐 🕫 🔺 admin 🗸  |
|-------------------|----------------------|--------------|--------|-------------|-------------|------------------|
| ≡ vs⇔Cube         | A DEMO               |              |        |             |             |                  |
| 💩 DEMO 🗸 🗸        | External Netwo       | rk           |        |             |             | Application      |
| 🕏 karen-demo-App  |                      |              |        |             |             | Configurations   |
| 🔊 myWebServer     |                      |              |        |             | + 🔹 🖋 🔒     | Storage          |
| 🕫 vstor           | Name                 | Status       | Shared | Application | Admin State | Physical Pool    |
|                   | ext-net              | Active       | Yes    |             | 🕑 Up        | Cluster Storage  |
|                   |                      |              |        |             |             | Compute          |
|                   | View 1 - 1 of 1 10 ^ | per page     |        |             |             | Flavors          |
|                   |                      |              |        |             |             | Images           |
|                   | Subnets of ext-      | net          |        |             |             | Keypairs         |
|                   |                      |              |        |             |             | Resource Ratio   |
|                   |                      |              |        |             | + 💿 🖋 🗎     | Networking       |
|                   | Name                 | CIDR         |        | IP Version  | Gateway IP  | Network Topology |
|                   | extSub               | 10.90.6.0/24 |        | IPv4        | 10.90.6.254 | External Network |
|                   | View 1 - 1 of 1 10 ^ | per page     |        |             |             | Monitoring       |

## **Step 3: Create an Internal Network for the Application**

An internal network is a set of private configurations of a cluster. A cluster can contain several applications, and each application has its own internal network. Internal networks are isolated from each other by default. An internal network may contain one or more subnets.

1. To create an internal network for the application, select the application on the left sidebar, click **Internal Networks** under **Networking** on the right menu, and click the + icon.

| ≡ vs⇔Cube                     | demoCluste      | r / 🕅 us | erApp1     |             |                  |
|-------------------------------|-----------------|----------|------------|-------------|------------------|
| & demoCluster ~               | Internal l      | Vetwork  | (          |             | Storage          |
| • userApp1   1     • vskystor |                 |          | 3 🕇        | ۵ 🌶 🛍       | Application Pool |
| 🗞 qa_vskystor 🗸 🗸 🗸 🐇         | Name            | Status   | Shared     | Admin State | _ Images         |
| VSkyStor_Abby                 | int-netA        | 🗢 Activ  | e No       | 🕏 Up        | Volumes          |
| ♥ VSkyStor_Garry              | View 1 - 1 of 1 | 10 ^ p   | er page    |             | Security Groups  |
| VSkyStor_Sandy                |                 |          |            |             | Floating IPs     |
| 🕏 userapp                     | Subnets         |          |            |             | Networking       |
| € userapp2                    | Name            |          | +          | الله الم    | Routers          |
|                               | Name            | CIDR     | IP Version | Gateway IP  |                  |

- 2. The Create Internal Network dialog box appears. Enter the following information.
  - Name: A name for the internal network.
  - Admin state: The state of the network.
  - **Shared:** Enable the **Shared** option if you want to share this network with other applications.

| Create Intern | al Network |                 | ×             |
|---------------|------------|-----------------|---------------|
| 🛆 Network     | Subnet     | 🛃 Subnet Detail |               |
|               | Name       | network_test    |               |
| Adm           | in State * | UP              | •             |
|               |            | Shared          |               |
|               |            |                 | Cancel        |
|               |            |                 | Cancel Submit |

- 3. Switch to the **Subnet** tab. Enter the following information.
  - Name: A name for the subnet of the internal network
  - **Network Address:** This is the network address assigned to this subnet in CIDR format. (Classless Inter-Domain Routing). Different from the external network subnet, you have to assign the network address of the internal network yourself.
  - IP Version: Specify the Internet Protocol version.
  - Gateway IP: Specify the default gateway IP address of the subnet.
  - **Disable Gateway:** Mark the checkbox **Disable Gateway** to disable the default gateway.

| Freate Internal Netwo                                        | rk ×                                                            |
|--------------------------------------------------------------|-----------------------------------------------------------------|
| Network                                                      | t 🛃 Subnet Detail                                               |
| Create a subnet associated wi<br>on the 'Subnet Detail' tab. | th the network. Advanced configuration is available by clicking |
| Name                                                         | network_test2                                                   |
| Network Address 🚱 *                                          | 192.168.0.0/24                                                  |
| IP Version *                                                 | IPv4                                                            |
| Gateway IP 🚱 *                                               | 192.168.0.254                                                   |
|                                                              | Disable Gateway                                                 |
|                                                              | Cancel                                                          |

- 4. (Optional) Switch to the **Subnet Detail** tab on the top menu for advanced subnet settings. Enter the following information.
  - Allocation Pools: VSkyCube automatically allocates an IP to the virtual device in the virtual network. If you want to limit your IP to a specific range, assign it here.
  - **DNS Name Servers:** IP address of the DNS server in the physical network. If the subnet needs to connect to the external network, specify the DNS server.
  - Static Routes: This box allows you to manually configure the routing entry.
  - Enable DHCP: Enable DHCP service for the subnet. If you want to configure IP addresses for instances manually, disable it.

| Create Intern | al Network |                 |   |                | ×      |
|---------------|------------|-----------------|---|----------------|--------|
| Network       | 🔁 Subnet   | 嶜 Subnet Detail |   |                |        |
| Allocation    | Pools 🚱    | 192.168.22.100  | ~ | 192.168.22.150 | +      |
| DNS Name So   | ervers 😮   | 8.8.8.8         |   |                | +      |
| Static R      | loutes 🚱   |                 | : |                | +      |
|               |            | Enable DHCP     |   |                |        |
|               |            |                 |   | Cancel         | Submit |

# Step 4: Create a Router and Interface to connect the External and Internal Networks

This router is a virtual router connecting the external and internal networks.

1. To create the router, select the application on the left sidebar, click **Routers** under **Networking** on the right menu, and click the **+** icon in the **Routers** section.

| ≡ vs⇔Cube                                                                         | lemoCluster / ₽ userApp1                                                                                                    |                                                               |  |  |  |  |
|-----------------------------------------------------------------------------------|----------------------------------------------------------------------------------------------------|---------------------------------------------------------------|--|--|--|--|
| & demoCluster ~<br>viserApp1 1<br>viskystor<br>QA_VSKYSTOR ~                      | Image: Image: I | Storage<br>Application Pool<br>Compute<br>Images<br>Instances |  |  |  |  |
| <ul> <li>VSkyStor_Abby</li> <li>VSkyStor_Garry</li> <li>VSkyStor_Sandy</li> </ul> | View 1 - 1 of 1 10 ~ per page                                                                                                    | Volumes<br>Security Groups<br>Floating IPs                    |  |  |  |  |
| 🕏 userapp<br>🕏 userapp2                                                           | Fixed IP     Subnet     Network     Status     Type     2                                                                                                    | Networking Internal Networks Routers                          |  |  |  |  |
|                                                                                   | No Data                                                                                                    | Load Balancers                                                |  |  |  |  |

- 2. When the **Create Router** dialog box opens, enter the following information.
  - Name: A name for the router.
  - Admin State: State of the router. Please do not change the default setting.
  - Gateway to external network: Select the external network just created.

| External  | reate Router        | ×                                  |
|-----------|---------------------|------------------------------------|
| Network - | Name                | test_router                        |
| <         | Admin State         | UP                                 |
| Router 😚  | Gateway to External | Select External Network            |
|           | Network             | Select External Network<br>ext_net |
| Internal  |                     | Cancel Submit                      |

3. Click **Submit**. The new router appears in the **Routers** section. Select it and click the **+** icon in the **Interfaces** section.

| ≡ vsଇCube          | ▲ demoCluster / 🕅 userApp1                                 |   |
|--------------------|------------------------------------------------------------|---|
| & demoCluster ~    | Routers                                                    |   |
| ♥ userApp1 1       | + @ Z = m Application Pool                                 |   |
| 🕫 vskystor         | Compute                                                    | _ |
| AS OA VSKYSTOR 🗸 🗸 | Name Status Gateway to External Network Admin State Images |   |
|                    | test_router O Active Network:ext-net O Up Instances        |   |
| VSkyStor_Abby      | IP Address:172.16.0.180 Volumes                            |   |
| VSkyStor_Garry     | Subnet:ext-sub<br>Security Groups                          |   |
| VSkyStor_Sandy     | 3 Select the router you just created. Floating IPs         |   |
| 🕏 userapp          | (Click the row to select)                                  | - |
| 🕏 userapp2         | Interfaces of test_router 2                                |   |
|                    | 4 Routers                                                  |   |
|                    | + Coad Balancers                                           |   |
|                    | Fixed IP Subnet Network Status Create Monitoring           | - |
|                    | 192.168.11.101 inst-subA int-netA 🤣 Active Snat Instances  |   |

- 4. The **Create Interface** dialog box appears. Enter the following information, and then click **Submit**.
  - Subnet: Select the subnet of the internal network to connect it to the router.
  - **IP Address:** Assign an IP address to the interface or leave it empty for auto assigning by VSkyCube.

| External            | Create Interface | ×                                     |
|---------------------|------------------|---------------------------------------|
|                     | Router           | test_router                           |
| Poutor              | Subnet *         | network_test2 (CIDR: 192.168.55.0/24) |
| Nouter              | IP Address 🚱     |                                       |
| Internal<br>Network |                  | Cancel                                |

5. The newly created interface appears in the **Interfaces** section. Now the internal network is able to access the external network. You can go to **Network Topology** under **Networking** on the right to make sure the devices are connected.

| QA_VSKYSTOR                      |            |                       |                                                 |
|----------------------------------|------------|-----------------------|-------------------------------------------------|
| Subnet of external network       | $\bigcirc$ |                       | Keypairs<br>Resource Ratio                      |
|                                  | ext_sub    |                       | Network Topology                                |
| Router 🔌                         | <b>~</b>   |                       | External Network Monitoring                     |
|                                  | router     |                       | Nodes<br>Event & Log                            |
| subnet of internal network       |            |                       | Events<br>Log                                   |
| Use mouse scroll to zoom in/out. | int-sub    |                       | Configuration<br>Service Setting                |
|                                  |            | Copyright © 2014-2016 | 5 PROMISE Technology, Inc. All rights reserved. |

## Step 5: Upload an Image for an Instance

An image is a single file which contains a virtual disk that has a bootable operating system installed on it. Images come in different formats. Below are disk formats supported by VSkyCube.

| Disk Format * | QCOW2 - QEMU Emulator                                                                                             |  |  |  |  |
|---------------|----------------------------------------------------------------------------------------------------|--|--|--|--|
|               | AKI - Amazon Kernel Image<br>AMI - Amazon Machine Image<br>ARI - Amazon Ramdisk Image<br>ISO - Optical Disk Image |  |  |  |  |
|               | QCOW2 - QEMU Emulator                                                                                             |  |  |  |  |
|               | Raw                                                                                                    |  |  |  |  |
|               | VDI - Virtual Disk Image                                                                                          |  |  |  |  |
|               | VHD - Virtual Hard Disk                                                                                           |  |  |  |  |
|               | VMDK - Virtual Machine Disk                                                                                       |  |  |  |  |

Here we use "QCOW2" as example. Images with VDI, VHD or VMDK formats follow the same steps. Images with Amazon or ISO formats have different steps. Please refer to the user guide for more details.

Some images contain a cloud-init package to support SSH key pairs, while some images use SSH password authentication. If the image supports SSH key pair, go to the next step to create key pairs after the image is uploaded.

Prepare the image to be uploaded and then follow these steps.

- 1. Select the cluster or the application just created on the left sidebar. If uploading an image to a cluster, then all applications in this cluster can utilize the image.
- 2. Click Images under Compute on the right menu, and click the + icon.

| = vspCube                              | <b>a</b> dev#12         | 2 / 🗊 De         | emoApp        |                         |                    |                |                    |          |                                                   |
|----------------------------------------|-------------------------|------------------|---------------|-------------------------|--------------------|----------------|--------------------|----------|---------------------------------------------------|
| & dev#12 ~<br>DemoApp 1<br>KarenApp    | Image                   | es<br>+          | ٠             | 1 4                     | 1<br>1             | •              | * 1                | ī 2      | Storage<br>Application Pool<br>Compute            |
| € timApp<br>€ vstor-demo<br>& dev#16 ~ | Name<br>cirros          | Status           | Type<br>Image | Disk<br>Format<br>QCOW2 | Size<br>12.6<br>MB | Public<br>True | Protected<br>False | Ow<br>De | Instances<br>Volumes<br>Security Groups           |
| € demoApp<br>€ test                    | vstor<br>17<br>View 1 - | Active 2 of 2 10 | Image         | QCOW2                   | 1251.3<br>MB       | True           | True               | Clu      | Floating IPs Networking Internal Networks Routers |

- 3. The **Create Image** dialog box appears. Enter the following information and then click **Submit** to upload the image.
  - Name: A name for the image.
  - Image Source: Select the image location, Image File for local files and Image Location for files on the Internet.
  - Image File: Select the local image file or enter the HTTP URL.
  - **Disk Format:** Choose the disk format of the image. Here we use "QCOW2-QEMU Emulator" as our example.
  - Minimum Disk (GB): The minimum disk size required to boot the image.
  - Minimum RAM (MB): The minimum memory size required to boot the image.

| Create Image                                                                                                    | ×                         |  |  |  |  |  |  |
|----------------------------------------------------------------------------------------------------|---------------------------|--|--|--|--|--|--|
| Currently only images available via an HTTP URL are supported.<br>The image location must be accessible to the Image Service.<br>Compressed image binaries are supported (.zip and .tar.gz.)<br><b>Please note:</b> The Image Location field MUST be a valid and direct<br>URL to the image binary. URLs that redirect or serve error pages<br>will result in unusable images. |                           |  |  |  |  |  |  |
| Name *                                                                                                    | Ubuntu                    |  |  |  |  |  |  |
| Description                                                                                                    | Ubuntu server             |  |  |  |  |  |  |
| Image Source                                                                                                    | Image File Image Location |  |  |  |  |  |  |
| Image File 🕑 *                                                                                                    | 選擇檔案 未選擇任何檔案              |  |  |  |  |  |  |
| Disk Format *                                                                                                    | OCOW2 - OEMU Emulator     |  |  |  |  |  |  |
| Minimum Disk<br>(GB) 🕝                                                                                                    | 20                        |  |  |  |  |  |  |
| Minimum RAM<br>(MB) @                                                                                                    | 1024                      |  |  |  |  |  |  |
| Public                                                                                                    | ® True ◎ False            |  |  |  |  |  |  |
|                                                                                                    | Protected                 |  |  |  |  |  |  |
|                                                                                                    | Cancel                    |  |  |  |  |  |  |

# Step 6: (Optional) Create Key Pair

This is an optional step. A key pair is an SSH certificate. If the uploaded image contains a cloud-init package that supports SSH key pairs, create the key pair in this section.

You can either generate a key pair or import an existing public key.

- 1. To generate a key pair, follow these steps.
  - Select the cluster just created on the left sidebar, click **Key Pairs** under **Compute** on the right menu, and click the **+** icon.

| = vspCube    | <b>a</b> dev#12 |             |                  |
|--------------|-----------------|-------------|------------------|
| & dev#12 1   | Key Pairs       |             | Flavors          |
| 🗊 DemoApp    |                 |             | 2 Images         |
| 🗊 KarenApp   |                 | 3 🕂 ו       | Keypairs         |
| 🗊 timApp     | Name            | Fingerprint | Resource Ratio   |
| 🕏 vstor-demo |                 | No Data     | Networking       |
| &a dev#16 ∽  |                 |             | Network Topology |
|              |                 |             | External Network |
| 🗣 demoApp    |                 |             | Monitoring       |
| € test       |                 |             | Nodes            |

• The Create Key Pair dialog box appears. Enter a name for the key pair and click Submit.

| Create Key Pair |      |                                                                            | ×   |
|-----------------|------|----------------------------------------------------------------------------|-----|
| Na              | me * | my_key                                                                     |     |
|                 |      | Key pair names may only contain letters, numbers, underscores and hyphens. |     |
|                 |      | Cancel                                                                     | mit |

• The newly created key pair will be displayed in the main window, and the private key of the key pair will be downloaded automatically by the browser.

| ≡ vs⇔Cube        | ▲ dev#12                                               |                  |  |  |  |  |  |
|------------------|--------------------------------------------------------|------------------|--|--|--|--|--|
| 🚓 dev#12 🛛 🗸 🗸   | Key Pairs                                              | Flavors          |  |  |  |  |  |
| 🗊 DemoApp        |                                                        | Images           |  |  |  |  |  |
| 🕏 KarenApp       | + 1 👜                                                  | Keypairs         |  |  |  |  |  |
| 🕏 timApp         | Name Fingerprint                                       | Resource Ratio   |  |  |  |  |  |
| 🕏 vstor-demo     | my_key 5f:d2:0a:f2:c7:d0:f2:e2:8d:c2:2f:35:a8:77:2b:42 | Networking       |  |  |  |  |  |
| 🗞 dev#16 🛛 🗸 🗸 🗸 | View 1 - 1 of 1 10 ^ per page                          | External Network |  |  |  |  |  |
| 🕏 demoApp        |                                                        | Monitoring       |  |  |  |  |  |

- Find the private key named "<KEY\_NAME>.pem" in the local folder. In this example, the file name is "my\_key.pem". Keep the private key safe. If you lose the private key, you will not be able to regenerate it and cannot log in to the instance.
- Run the following command with the "my\_key.pem" file. This is to set permissions to this private key and to ensure only you can read and write to it.

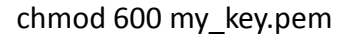

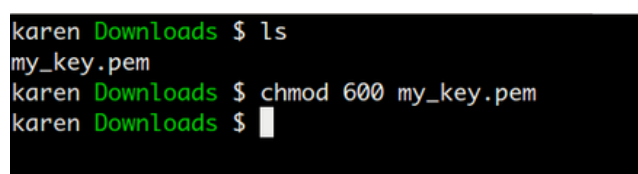

2. To import a key pair, follow these steps.

If you have already generated a key pair and the public key is located at ~/.ssh/id\_rsa.pub, use the following steps to upload the public key.

• Select the cluster on the left sidebar, click **Key Pairs** under **Compute** on the right menu, and click the "arrow" icon.

| ≡ vs⇔Cube             | <b>a</b> dev#12 |             |     |                                      |
|-----------------------|-----------------|-------------|-----|--------------------------------------|
| 🗞 dev#12 🗸            | 1<br>Koy Pairs  | 2           |     | Flavors                              |
| 🕄 DemoApp             | Rey Pairs       | 3           |     | Images                               |
| 🕄 KarenApp            |                 | + 📭 🛍       | 2   | Keypairs                             |
| 🗊 timApp              | Name            | Fingerprint | - T | Resource Ratio                       |
| 🗣 vstor-demo          |                 | No Data     |     | Networking                           |
| <b>&amp;</b> dev#16 ~ |                 |             | _   | Network Topology<br>External Network |
| 🗣 demoApp             |                 |             |     | Monitoring                           |
| € test                |                 |             |     | Nodes                                |

• The **Import Key Pair** dialog box appears. Specify a name for the key pair, paste the full content of your public key in the **Public Key** box, and click **Submit**.

| Import Key Pair |                                                                            | ×    |
|-----------------|----------------------------------------------------------------------------|------|
| Name *          | my_key                                                                     |      |
|                 | Key pair names may only contain letters, numbers, underscores and hyphens. |      |
| Public Key *    | <the content="" key="" of="" public="" your=""></the>                      |      |
|                 |                                                                            |      |
|                 |                                                                            | 17   |
|                 | Cancel                                                                     | omit |

• The newly created key pair will be displayed in the main window.

| ≡ vs⇔Cube      | ▲ dev#12                                               |                                      |  |  |  |  |  |
|----------------|--------------------------------------------------------|--------------------------------------|--|--|--|--|--|
| 🚓 dev#12 🛛 🗸 🗸 | Koy Pairs                                              | Flavors                              |  |  |  |  |  |
| 👽 DemoApp      |                                                        | Images                               |  |  |  |  |  |
| 🗊 KarenApp     | + 1 📾                                                  | Keypairs                             |  |  |  |  |  |
| 🕏 timApp       | Name Fingerprint                                       | Resource Ratio                       |  |  |  |  |  |
| 🕏 vstor-demo   | my_key 5f:d2:0a:f2:c7:d0:f2:e2:8d:c2:2f:35:a8:77:2b:42 | Networking                           |  |  |  |  |  |
| & dev#16 ~     | View 1 - 1 of 1 10 ^ per page                          | Network Topology<br>External Network |  |  |  |  |  |
| 👽 demoApp      |                                                        | Monitoring                           |  |  |  |  |  |

### **Step 7: Add Rules to Security Group**

A Security Group is a set of firewall policies. All applications have a default Security Group which denies all incoming traffic unless you make some rules. Security Group Rules define the traffic that is allowed access to your instances.

A Security Group Rule consists of three main parts.

- **Rule:** You can select from the rule templates such as SSH, HTTP, or MYSQL, or use custom rules such as TCP, UDP, and ICMP.
- Open Port/Port Range: Choose either a single port or a range of ports.
- **Remote:** Specify the source of the traffic to be allowed via this rule. Select either **CIDR** or **Security Group**. Selecting **Security Group** as the source will allow any instance in that security group to access any other instance with this rule.

| Add Rule                               | <b>Rule:</b> Select rule template or use custom rules, such as TCP, UDP and ICMP. |                                                                       |  |  |  |
|----------------------------------------|-----------------------------------------------------------------------------------|-----------------------------------------------------------------------|--|--|--|
| Security Group default                 |                                                                                   | <b>Remote:</b> the source of the traffic to be allowed via this rule. |  |  |  |
| Custom TCP Rule                        | Port/<br>eithe<br>range                                                           | <b>Port Range:</b> Choose<br>r a single port or a<br>e of ports.      |  |  |  |
| Ingress Egress Open Port *             | , )                                                                               | Remote 🗸 🔍                                                            |  |  |  |
| Port  Port Range  Port  *  Example: 80 |                                                                                   | CIDR 😧 * 0.0.0.0/0                                                    |  |  |  |

To allow incoming network traffic to instances, we need to add at least 2 rules.

• **Rule-for-SSH**: To access an instance by SSH, you need to create a rule to allow SSH packages into the instance.

• **Rule-for-PING**: If you want to use the **ping** command to reach the instance IP, you need to create a rule to allow ICMP packages to access the instance.

| Rule-for-SSH:                                               |             |  | Rule-for-PING:                                      |          |  |
|-------------------------------------------------------------|-------------|--|-----------------------------------------------------|----------|--|
| Allow SSH port 22 to open for requests from any IP address. |             |  | Allow instances to receive a incoming ICMP packets. |          |  |
| Rule SSH                                                    |             |  | Rule                                                | All ICMP |  |
| Direction                                                   | N/A         |  | Direction                                           | Ingress  |  |
| Remote                                                      | Remote CIDR |  | Remote                                              | CIDR     |  |
| CIDR 0.0.0/0                                                |             |  | CIDR                                                | 0.0.0/0  |  |

Follow these steps to add a rule to the Security Group.

- 1. Select the application on the left sidebar.
- 2. Select **Security Groups** under **Compute** on the right menu.
- 3. Select **Default security group** in the main window.
- 4. Click the + icon in the **Rules of default** section to open the **Create Rule** panel.

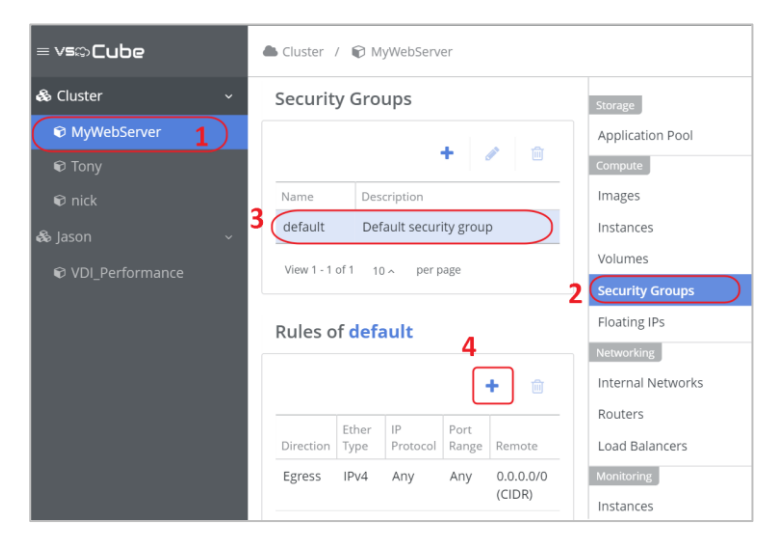

5. Under Rule- choose SSH in the form, and click Submit.

| Add Rule                          | ×                                                                                                    |
|-----------------------------------|----------------------------------------------------------------------------------------------------|
| Security Group                    | Rules define which traffic is allowed to<br>instances assigned to the security group.<br>A security group rule consists of three                                           |
| Remote<br>© CIDR © Security Group | main parts:<br><b>Rule:</b> You can specify the desired rule<br>template or use custom rules, the<br>options are Custom TCP Rule, Custom<br>UDP Rule, or Custom ICMP Rule. |
| CIDR  *                           |                                                                                                    |
|                                   | Cancel                                                                                                    |

6. Choose All ICMP in the Rule box, and then click Submit.

| Add Rule                                       | ×                                                                                                    |
|------------------------------------------------|----------------------------------------------------------------------------------------------------|
| Security Group default Rule *                  | Rules define which traffic is allowed to<br>instances assigned to the security group.<br>A security group rule consists of three<br>main parts:             |
| ALL ICMP<br>Direction *<br>() Ingress ) Egress | <b>Rule:</b> You can specify the desired rule<br>template or use custom rules, the<br>options are Custom TCP Rule, Custom<br>UDP Rule, or Custom ICMP Rule. |
| Remote<br>CIDR  Security Group                 |                                                                                                    |
| 0.0.0.0/0                                      | Cancel                                                                                                    |

7. The two newly added rules will be displayed in the **Rules of default** section.

| ≡ vs⇔Cube       | vs©Cube Cluster / © MyWebServer |            |                   |            |                  |                   |  |  |
|-----------------|---------------------------------|------------|-------------------|------------|------------------|-------------------|--|--|
| & Cluster 1 🗸   | Security (                      | Storage    |                   |            |                  |                   |  |  |
| MyWebServer     |                                 |            |                   |            | + 🖉 🏛            | Application Pool  |  |  |
| 📦 Tony          | 2                               |            |                   |            | • •              | Compute           |  |  |
| 📦 nick          | Name                            | Des        | cription          |            |                  | Images            |  |  |
| 🗞 Jason 🗸 🗸 🗸   | default                         | Defa       | ault security gro | oup        |                  | Instances         |  |  |
| VDI_Performance | View 1 - 1                      | of1 10^ p  | er page           |            |                  | Volumes           |  |  |
|                 |                                 |            |                   |            |                  | Security Groups   |  |  |
|                 | Rules of <b>c</b>               | default    |                   |            | 4                | Floating IPs      |  |  |
|                 |                                 |            |                   |            |                  | Networking        |  |  |
|                 |                                 |            |                   |            | +                | Internal Networks |  |  |
|                 | Direction                       | Ether Type | IP Protocol       | Port Range | Remote           | Routers           |  |  |
|                 | Egress                          | IPv4       | Any               | Any        | 0.0.0.0/0 (CIDR) | Load Balancers    |  |  |
|                 | Egress                          | IPv6       | Any               | Any        | ::/0 (CIDR)      | Monitoring        |  |  |
|                 | Ingress                         | IPv4       | Any               | Any        | default          | Instances         |  |  |
|                 | 4 Ingress                       | IPv6       | Any               | Any        | default          | Datastores        |  |  |
|                 | Ingress                         | IPv4       | ICMP              | Any        | 0.0.0.0/0 (CIDR) | Orchestration     |  |  |
|                 | Ingress                         | IPv4       | TCP               | 22 (SSH)   | 0.0.0.0/0 (CIDR) | Stacks            |  |  |
|                 |                                 |            |                   |            |                  | Resource Types    |  |  |

### Step 8: Launch an Instance

After completing network settings in the previous steps, we can launch an instance.

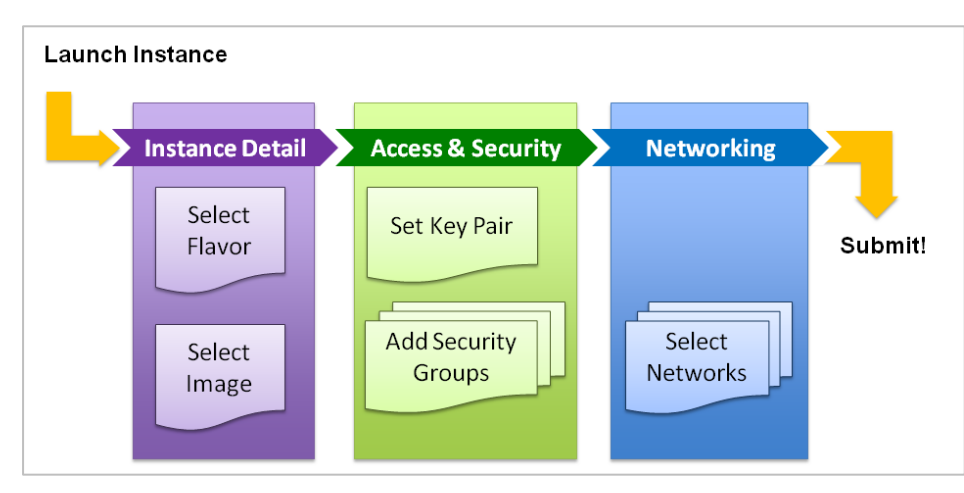

Pictured below are steps to launch an instance.

- Instance Detail: Define basic specs, including name, CPU, and memory, for the instance.
- Access & Security: Specify the SSH key pair to access the instance, and select Security Group, the firewall settings of the instance.
- **Networking:** Specify the internal network subnet to the instance.

Follow these steps to launch an instance.

1. To create an instance, select the application on the left sidebar, click **Instances** under **Compute** on the right menu, and click the **+** icon in the main window.

| 🍪 vs\$View                                                                                                    | R Cluster View 🗸 |           |               |                     |                |                                               |            | <sup>99+</sup> ⊒⁰                                             | ¢°                      | å admin 🗸 |
|----------------------------------------------------------------------------------------------------|------------------|-----------|---------------|---------------------|----------------|-----------------------------------------------|------------|---------------------------------------------------------------|-------------------------|-----------|
| ≡ vs⇔Cube                                                                                                    | demo_Clust       | ter / 🕅 u | serapp        |                     |                |                                               |            |                                                               |                         |           |
| Image: Cluster     Image: Cluster       Image: Cluster Cluster     Image: Cluster Cluster       Image: Cluster Cluster Cluster     Image: Cluster Cluster       Image: Cluster Cluster Cluster     Image: Cluster Cluster       Image: Cluster Cluster Cluster     Image: Cluster Cluster       Image: Cluster Cluster Cluster     Image: Cluster Cluster       Image: Cluster Cluster Cluster     Image: Cluster Cluster       Image: Cluster Cluster Cluster     Image: Cluster Cluster       Image: Cluster Cluster Cluster     Image: Cluster Cluster       Image: Cluster Cluster Cluster     Image: Cluster Cluster       Image: Cluster Cluster     Image: Cluster Cluster       Image: Cluster Cluster     Image: Cluster Cluster       Image: Cluster Cluster     Image: Cluster Cluster       Image: Cluster Cluster     Image: Cluster Cluster       Image: Cluster Cluster     Image: Cluster Cluster       Image: Cluster Cluster     Image: Cluster Cluster       Image: Cluster Cluster     Image: Cluster Cluster       Image: Cluster Cluster     Image: Cluster Cluster       Image: Cluster Cluster     Image: Cluster Cluster       Image: Cluster Cluster     Image: Cluster Cluster       Image: Cluster Cluster     Image: Cluster Cluster       Image: Cluster Cluster     Image: Cluster Cluster       Image: Cluster Cluster     Image: Cluster    < | Instance         | S         | +             | 3                   | · == 0         | D 🗊                                           | 2          | Storage<br>Application<br>Compute                             | on Pool                 | *         |
| ♥ VSkyStor_Sandy                                                                                                    | Name<br>TPEQA_AD | Status    | Task<br>f N/A | Image<br>2012R2_x64 | Size<br>for_AD | IP<br>int-net<br>192.168.0.43<br>172.16.0.125 | Kej<br>kej | Instance<br>Volumes<br>Security (<br>Floating I<br>Networking | s<br>Groups<br>Ps       |           |
|                                                                                                    | ubuntu           | Active    | N/A           | ubuntu              | m1.medium      | int-net<br>192.168.0.12<br>172.16.0.119       | ke         | Internal N<br>Routers<br>Load Bala                            | –<br>Networks<br>ancers |           |

- 2. The Launch Instance dialog box appears. Enter the following information.
  - Instance Name: A name for the instance, in this example, myUbuntu.
  - **Flavor:** A "Flavor" is an instance template with predefined virtual resources. There are five default flavor templates: tiny, small, medium, large, and xlarge. Select one from the drop-down menu, and the Flavor details will be shown on the right side, the **Flavor Detail** section.
  - Instance Count: The number of instances to create.
  - Launch Instance on node: if you want to create the instance on a specific node in the cluster, select the node from the drop-down menu, otherwise use the default setting, Any available node.
  - Instance Boot Source: Select where to boot the instance. There are five options provided for users to launch instances. Boot from image is the option most often used.
  - Image Name: Select the image just uploaded.

| Launch Instance                              | ×                                                                                                    |
|----------------------------------------------|----------------------------------------------------------------------------------------------------|
| Detail Access & Security Networking Post-Cr  | eation Advanced Options                                                                                                    |
| Instance Name * myUbuntu                     | Specify the details for launching an instance. The chart below shows the resources used by this application is relation to the applications quarter. |
| Flavor @ *<br>m1.small                       | Flavor Detail                                                                                                    |
| Instance Count @ *                           | Name m1.small<br>vCPUs 1                                                                                                    |
| Launch instance on node (Any available node) | RAM   2048 MB     Total Disk   20 GB                                                                                                    |
| Instance Boot Source @ *                     | Root Disk     20 GB       Ephemeral Disk     0                                                                                                    |
| Image Name *                                 | Application Limits Number of Instances 2 of 10 used                                                                                                  |
| ubuntu-need-key                              | 2 1<br>Number of vCPUs 2 of 4 used                                                                                                    |
|                                              | Total RAM         1024 of 16000 MB used           102         2048                                                                                   |
|                                              | Cancel Submit                                                                                                    |

3. Switch to the Access & Security tab. Open the drop-down menu and select the key pair just created, (in this example, "my\_key"), or select **none** to disable key pair if the image does not support it. Select **default** under Security Groups.

| Launch Instance                           |                   |                     | ×             |
|-------------------------------------------|-------------------|---------------------|---------------|
| Detail Access & Security Ne               | etworking         | Post-Creation       | Advanced Opti |
| Control access to your instance via key p | oairs, security g | roups, and other me | chanisms.     |
| Key Pair 🕜 my_key                         | •                 |                     |               |
| Security Groups 😮 *                       |                   |                     |               |
| ✓ default                                 |                   |                     |               |
|                                           |                   | Canc                | Submit        |

4. Switch to the Networking tab. Pull down the Available Networks menu and select the subnet of the internal network just created.

| Launcł  | n Instance                                                             | ×                                 |
|---------|------------------------------------------------------------------------|-----------------------------------|
| Detail  | Access & Security Networking Post-Creation Adv                         | anced Options                     |
| Choose  | network from "Available networks" to Selected networks, you may change | NIC order by add/delete networks. |
| Availat | ble Networks Select Network                                            |                                   |
| #       | Selected Networks *                                                    | Fixed IP                          |
| NIC:1   | Int-netA<br>Int-subA11 , CIDR(192.168.11.0/24)                         | Leave it empty for auto assign    |
|         |                                                                        | Cancel                            |

5. Skip the advanced settings in the next two tabs Post-Creation and Advanced Options. Click Submit.

The system will take **a** few minutes to create the instance. When the instance is ready for use, it will be displayed in the main window with a **Status** of **Active**.

| ≡ vs⇔Cube | ♣ dev#12 /                   | 🕅 Demo  | Арр      |         |          |                |          |         |                  |
|-----------|------------------------------|---------|----------|---------|----------|----------------|----------|---------|------------------|
| & dev#12  | <ul> <li>Instance</li> </ul> | 95      |          |         |          |                |          |         | Storage          |
| 🕏 DemoApp | mstant                       |         |          |         |          |                |          |         | Application Pool |
|           |                              |         |          |         | • •      |                |          | ~       | Compute          |
|           |                              |         |          |         |          |                |          | _       | Images           |
|           | Namo                         | Status  | Tack     | Image   | Size     | ID             | Kou Dair | Power   | Instances        |
| & dev#16  | myUbunt                      |         |          | ubuntu- | m1 small | Int-netA       | my key   | Running | Volumes          |
| 🖻 demoAnn |                              | - Activ | <b>C</b> | need-   |          | 192.168.11.107 |          |         | Security Groups  |
| οιι       |                              |         |          | key     |          |                |          |         | Floating IPs     |

### Step 9: Associate a Floating IP to an Instance

To gain access from an external network, and then follow these steps to associate a floating IP to an instance.

- 1. Select the application on the left sidebar.
- 2. Click Instances under Compute in the right menu.
- 3. Select the instance just launched, in this example, myUbuntu, and make sure the **Status** of the instance is **Active**.
- 4. Click the ∨ icon to open the drop-down menu and select Associate Floating IP to Instance.

| ≡ vs⇔Cube     | lle dev#12 / ₽ DemoApp                                                  |                   |
|---------------|-------------------------------------------------------------------------|-------------------|
| & dev#12 ~    | Instances                                                               | Storage           |
| (♥ DemoApp 1) | 4                                                                       | Application Pool  |
| 🕏 KarenApp    | + 💿 🖋 🗮 🙆 💼 🔽                                                           | Compute           |
| 🕏 timApp      | Resize                                                                  | Images            |
| 🕫 vstor-demo  | Name Status Task Image Size IP                                          | Instances         |
| & dev#16 ∽    | 3 myllbuntu Active N/A ubuntu- m1 small Ir                              | 2 Volumes         |
|               | need-                                                                   | Security Groups   |
| 🛡 аетодрр     | key Associate Fixed IP 5                                                | Floating IPs      |
| 🕏 test        | cirrosB O Active N/A cirros m1.tiny Ir Disassociate Fixed IP            | Networking        |
|               | 6 Associate Floating IP to Instant                                      | Internal Networks |
|               | Disassociate floating IP from Inst                                      | Routers           |
|               | cirrosA SActive N/A cirros m1.tiny ir Disassociate induling in thin ins | Load Balancers    |
|               | Edit Security Group                                                     | Monitoring        |
|               | Console Log                                                             | Instances         |

- 5. The Associate Floating IP to Instance dialog box will open. Click the + icon.
- 6. The **Allocate Floating IP** dialog box appears. From the **Floating IP pool**, select the external network just created.
- 7. Click **Submit** to allocate a floating IP.
- 8. Go back to the **Associate Floating IP to Instance** dialog box. In the **Instance** field, select "myUbuntu", the instance just created. Click **Submit**.

| ociate Floating IP to Insta                                                | nce ×                                                                                            | Allocate Floating IP ×                                                                                                 |
|----------------------------------------------------------------------------|--------------------------------------------------------------------------------------------------|----------------------------------------------------------------------------------------------------|
| Floating IP Address *                                                      | Select Floating IP                                                                               | Floating IP pool (external network) *                                                                                  |
| Instance *                                                                 | myUbuntu 🔻                                                                                       | ext                                                                                                    |
| s to associate, make sure you have<br>ng-IP needs extra IP address to crea | extra IP address in external network. (Associate<br>ite floating-IP agent gateway on each node.) | Cancel                                                                                                    |
|                                                                            | Cancel Submit                                                                                    |                                                                                                    |
|                                                                            |                                                                                                  |                                                                                                    |
|                                                                            | Associate F.                                                                                     |                                                                                                    |
|                                                                            | 2 Floating IP Ad                                                                                 | dress * 10.90.6.180                                                                                                    |
|                                                                            | 10. Inst                                                                                         | tance * 5 myUbuntu                                                                                                    |
|                                                                            | n.<br>If fails to associate, make surr<br>Ip floating-IP needs extra IP add                      | e you have extra IP address in external network. (Associate<br>ress to create floating-IP agent gateway on each node.) |
|                                                                            |                                                                                                  | Cancel                                                                                                    |
|                                                                            | 5                                                                                                | Name Status Task Ima Security Groups                                                                                   |

9. Wait 5 to 10 seconds. The floating IP will be displayed in the **IP** field of the instance. Record the IP address for later use.

| nstances | 5        |       |                         |          |                                           |          |         | Storage<br>Application Pool                |
|----------|----------|-------|-------------------------|----------|-------------------------------------------|----------|---------|--------------------------------------------|
|          |          |       | -                       | • •      | ✓ IE                                      |          | ~       | Compute                                    |
| Name     | Status   | Task  | Image                   | Size     | IP                                        | Kev Pair | Power   | Instances                                  |
| myUbuntu | Active   | e N/A | ubuntu-<br>need-<br>key | m1.small | Int-netA<br>192.168.11.107<br>10.90.6.180 | my_key   | Running | Volumes<br>Security Groups<br>Floating IPs |
| cirrosB  | S Active | e N/A | cirros                  | m1.tiny  | <b>Int-netB</b><br>192.168.22.102         | N/A      | Running | Networking<br>Internal Networks            |

# Step10: Access the Instance with the Floating IP via SSH

This step will verify that the instance was successfully launched and that it can be accessed with the floating IP via SSH.

Here we use a Linux client as an example to access the instance.

- 1. Ping the floating IP of the instance.
  - \$ ping <Instance\_Floating\_ip>

| karen Downloads \$                                      |        |
|---------------------------------------------------------|--------|
| karen Downloads \$ ping 10.90.6.180                     |        |
| PING 10.90.6.180 (10.90.6.180) 56(84) bytes of data.    |        |
| 64 bytes from 10.90.6.180: icmp_seq=1 ttl=61 time=0.766 | ms     |
| 64 bytes from 10.90.6.180: icmp_seq=2 ttl=61 time=0.510 | ms     |
| 64 bytes from 10.90.6.180: icmp_seq=3 ttl=61 time=0.589 | ms     |
| ∧C                                                      |        |
| 10.90.6.180 ping statistics                             |        |
| 3 packets transmitted, 3 received, 0% packet loss, time | 1998ms |
| rtt min/avg/max/mdev = 0.510/0.621/0.766/0.110 ms       |        |
| karen Downloads \$                                      |        |

2. Log in to the instance with the key pair

```
$ ssh -i <Private_Key_File> <account>@<Instance_Floating_ip>
```

```
karen Downloads $ ssh -i my_key.pem ubuntu@10.90.6.180
Welcome to Ubuntu 14.04.2 LTS (GNU/Linux 3.13.0-52-generic x86_64)
 * Documentation: https://help.ubuntu.com/
  System information as of Tue May 10 09:59:08 UTC 2016
 System load:0.21Processes:Usage of /:3.8% of 19.65GBUsers logged in:Memory usage:2%IP address for et
                                                           73
                                                          0
                                    IP address for eth0: 192.168.11.107
  Swap usage: 0%
  Graph this data and manage this system at:
    https://landscape.canonical.com/
  Get cloud support with Ubuntu Advantage Cloud Guest:
   http://www.ubuntu.com/business/services/cloud
0 packages can be updated.
0 updates are security updates.
Last login: Tue May 10 09:59:11 2016 from 10.90.7.33
ubuntu@myubuntu:~$
```